# **4 Channels H.264 IP Video Encoder**

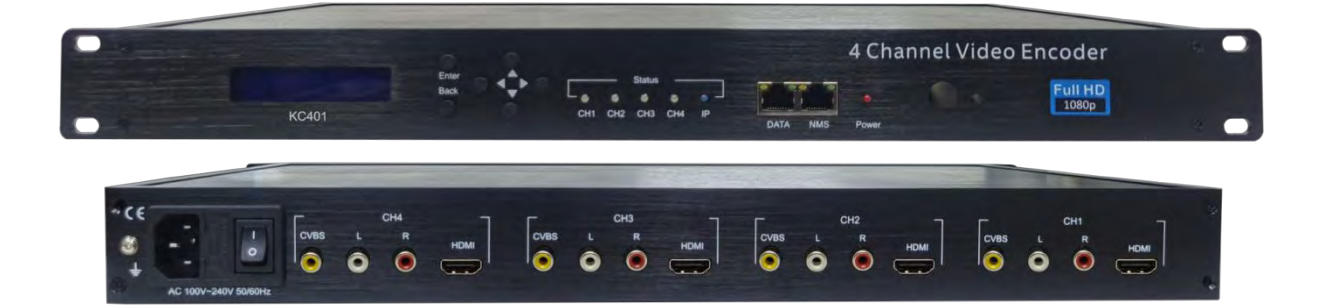

KC401

## **TECHNICAL SPECIFICATIONS**

| Interfaces     |                                                         |  |  |  |  |  |
|----------------|---------------------------------------------------------|--|--|--|--|--|
| Input          | 4 x HDMI , 4 x CVBS                                     |  |  |  |  |  |
|                | 1 x RJ45, 1Gbps IP Streaming                            |  |  |  |  |  |
| Output         | IP: UDP/RTP(Unicast/Multicast) 4 x SPTS and 1 x MPTS,   |  |  |  |  |  |
|                | HLS, HTTP Streaming, RTMP                               |  |  |  |  |  |
| Control        | LCD with 6 keys & 1 x RJ45 (Web NMS)                    |  |  |  |  |  |
| Video Encoding |                                                         |  |  |  |  |  |
| Format         | HD:H.264 AVC/HP@L4.0 SD:MPEG-2/MP@ML                    |  |  |  |  |  |
| Resolution     | Input: 1080 50/60p, 1080 50/60i, 720 50/60p, 480i, 576i |  |  |  |  |  |
|                | Output: up to 1080 30p                                  |  |  |  |  |  |
| Bitrate        | HDMI: 3~12Mbps CVBS: 1~6Mbps                            |  |  |  |  |  |
| Rate Control   | CBR/VBR                                                 |  |  |  |  |  |
| Chroma Sample  | 4:2:0, 4:2:2                                            |  |  |  |  |  |
| H.264 Profile  | High/Main Profile                                       |  |  |  |  |  |
| H.264 Level    | 3.0, 3.1, 3.2, 4.0, 4.1, 4.2                            |  |  |  |  |  |
| GOP Structure  | IBP/IPPP                                                |  |  |  |  |  |
| Audio Encoding |                                                         |  |  |  |  |  |
| Format         | Mpeg1L2, AAC, AC3                                       |  |  |  |  |  |
| Bitrate        | 64 ~ 384Kbps                                            |  |  |  |  |  |
| Sample Rate    | 44.1 KHz, 48.0 KHz                                      |  |  |  |  |  |
| General        |                                                         |  |  |  |  |  |
| Multiplexing   | PID remapping (automatically or manually)               |  |  |  |  |  |
| Power Supply   | AC 100~240V 50/60Hz                                     |  |  |  |  |  |
| Display        | LCD panel @ 2 x 16 characters                           |  |  |  |  |  |
|                | LED x 5(Ch1~4+Power)                                    |  |  |  |  |  |
| Dimension      | 483 x 257 x 44.4mm                                      |  |  |  |  |  |
| Weight         | 2000g                                                   |  |  |  |  |  |
| Environmental  | Temperature: 5°C- 40°C                                  |  |  |  |  |  |
| For Operating  | Relative Humidity: 80% @ 30°C                           |  |  |  |  |  |
|                |                                                         |  |  |  |  |  |

## **Application Example - IP to RF Modulator**

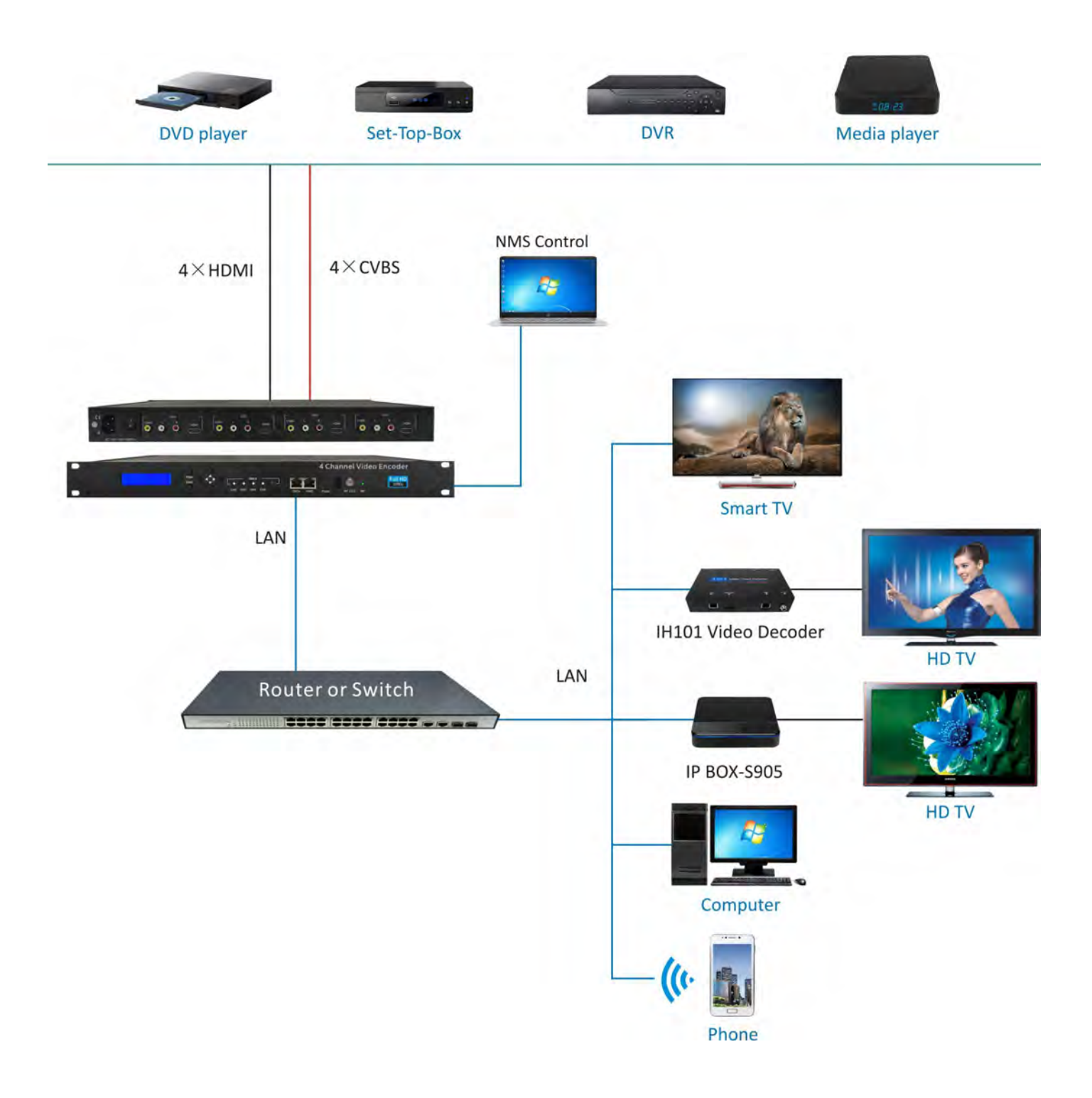

## HDMI: Blue CVBS: Green IP: Blue

|        |             | CH1 LED      | CH2 LED     | CH3 LED      | CH4 LED     | IP Output LED: Blue |
|--------|-------------|--------------|-------------|--------------|-------------|---------------------|
|        | Plug in and |              |             |              |             |                     |
|        | Encoder TS  |              |             |              |             | Blue light          |
|        | Input       | Blue light   | Blue light  | Blue light   | Blue light  |                     |
| HDMI   | RJ45 cable  |              |             |              |             | v                   |
| source | unplug      |              |             |              |             | ^                   |
|        | Unplug or   | Plue light   | Dive light  | Plue light   | Plue light  |                     |
|        | Encoder TS  | blinks       | blinks      | blinks       | blinks      | Х                   |
|        | Stop Input  | blinks       | DIINKS      | DIIIIKS      | DIIIIKS     |                     |
|        | Plug in or  |              |             |              |             |                     |
|        | Encoder TS  |              |             |              |             | Blue light          |
|        | Input       | Green light  | Green light | Green light  | Green light |                     |
| CVBS   | RJ45 cable  |              |             |              |             | v                   |
| source | unplug      |              |             |              |             | ^                   |
|        | Unplug or   | Green        | Green light | Green        | Green light |                     |
|        | Encoder TS  | light hlinks | hlinks      | light hlinks | hlinks      | X                   |
|        | Stop Input  |              | DIIIKS      |              | DIIIK3      |                     |

## **LCD Control Flow**

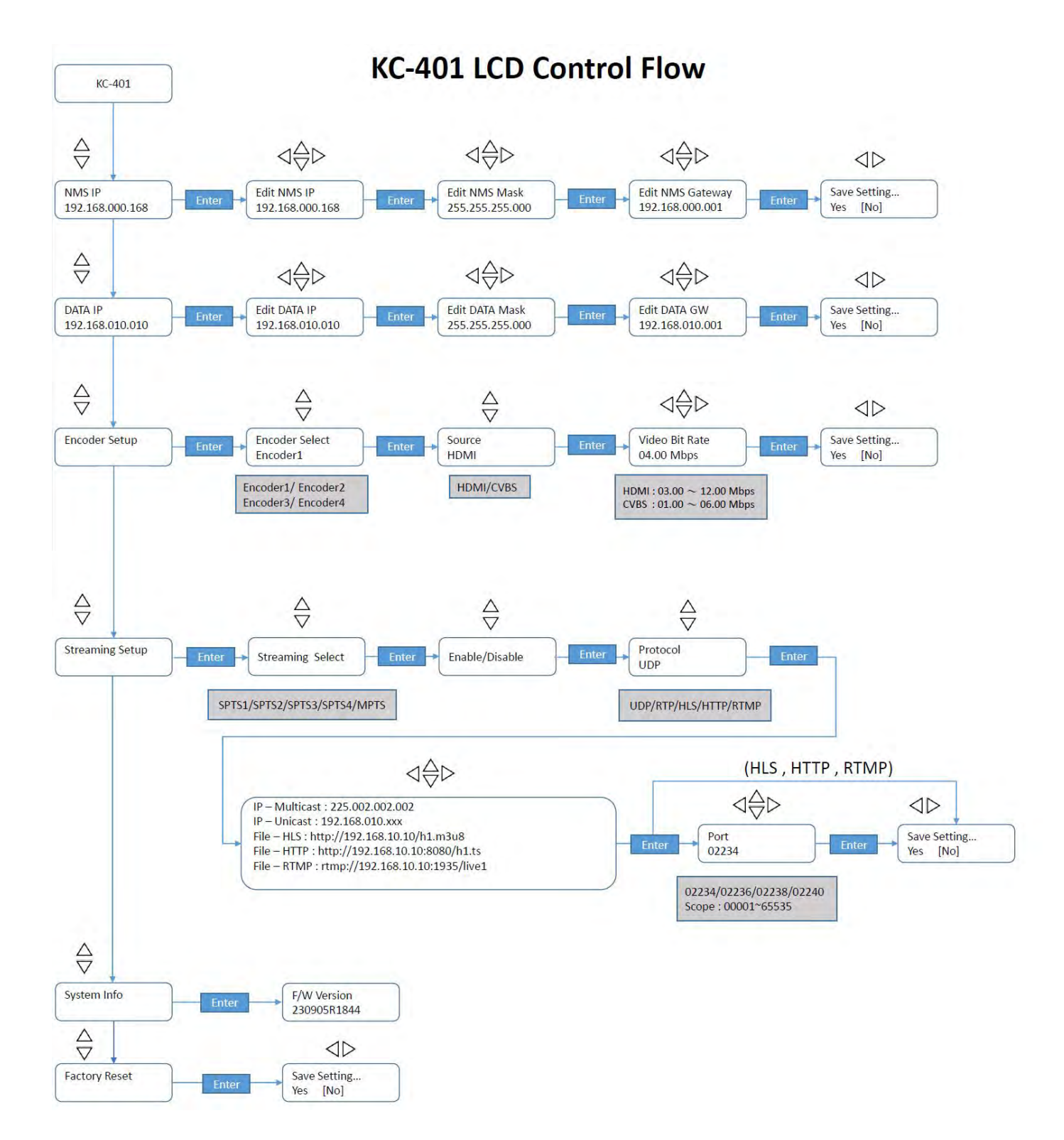

## WEB OPERATION INSTRUCTION

The device is configured using NMS. Access to the NMS is via the network connection

## 1. IP Address of Computer Setting

We must choose the static IP address according to the default gateway address. The first three numbers must be the same (192.168.0.x in the example).

System Control> Network Connections> LAN Connection> Properties> Internet Protocol Version 4 TCP/IPv4 (or Version6 TCP/IPv6)> Properties> Use the following IP address: IP address Computer: 192.168.0.20 and Subnet mask: 255.255.255.0.

| L MERIA 20002                                                                                                    | X                                                                   | WLAN Properties                                                                                                    | ×                   | Internet Protocol Version 4 (TCP/IPv4)                                                                                                    | Properties                                                                                                    |
|----------------------------------------------------------------------------------------------------|---------------------------------------------------------------------|----------------------------------------------------------------------------------------------------|---------------------|----------------------------------------------------------------------------------------------------|----------------------------------------------------------------------------------------------------|
| ieneral                                                                                                    |                                                                     | Networking                                                                                                    |                     | General                                                                                                    |                                                                                                    |
| Connection<br>IPv4 Connectivity: No netwo<br>Media State:<br>SSID:<br>Duration:<br>Speed: 43<br>Signal Quality:<br>Details<br>Wireless Properties | Internet<br>ork access<br>Enabled<br>SZ_5G<br>00:00:06<br>13.3 Mbps | Connect using:<br>Cualcomm Atheros QCA9377 Wireless Network<br>Cualcomm Atheros QCA9377 Wireless Network<br>Cualcomment<br>Cualcomment<br>Cualcom | Adapter<br>anfigure | You can get IP settings assigned autom<br>this capability. Otherwise, you need to<br>for the appropriate IP settings.<br>O Obtain an IP address automatical<br>O Use the following IP address:<br>IP address:<br>Subnet mask:<br>Default gateway:<br>Obtain DNS server address autom | natically if your network supports<br>ask your network administrator<br>y<br>192 - 168 - 0 - , 20<br>255 - 255 - 255 - 0<br>197 - 168 - 0 - 1<br>ustcally |
| Activity                                                                                                    |                                                                     | 4                                                                                                    | 3                   | A                                                                                                    |                                                                                                    |
| Activity Sent — 🦉 —                                                                                                    | Received                                                            | < Instal. Pr                                                                                                    | ><br>operties       | Use the following DNS server address of the preferred DNS server:                                                                                                    | resses:                                                                                                    |

## 2. IP Address of Computer Setting

- 2.1 Each machine can have different username and password settings.
- 2.2 Please log in before operation.

### Default IP is 192.168.0.168; Username : admin; Password: 0000

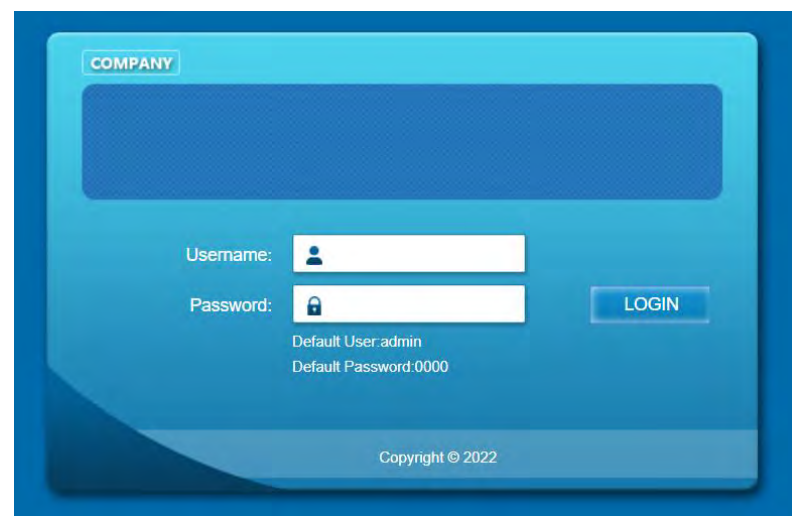

## 3. NMS Home Page& Status

Contents of the home page includes Device Information/Encoder Setup/Streaming Setup/ Network/ Password/Upgrade/Configuration.

The Device Information page will show some device parameters. Here you can know the

Model Name, Serial Number, Firmware version, Boot Version, Encoder1~4 Version, DATA MAC Address, NMS MAC Address

| treaming server               |                    |                        |                   |                                                                                                    |       |
|-------------------------------|--------------------|------------------------|-------------------|----------------------------------------------------------------------------------------------------|-------|
| Web Management                | é                  |                        |                   | Logout                                                                                                    | 02:59 |
|                               | Device Information |                        |                   |                                                                                                    |       |
|                               | Model Name         | KC401                  | Serial Number     | 0H2305001                                                                                                    |       |
| Summary                       | Firmware Version   | 230516R1612            | BOOT Version      | 230516R1612                                                                                                    |       |
| Device Information            | Encoder 1 Version  | V2.10R35               | Encoder 2 Version | V2.10R35                                                                                                    |       |
|                               | Encoder 3 Version  | V2.10R35               | Encoder 4 Version | V2.10R35                                                                                                    |       |
| Parameters                    | Data MAC Addr      | 00:1E:97:6F:1A:60      | NMS MAC Addr      | 00:1E:97:6F:1A:61                                                                                               |       |
| <ul> <li>Encode</li> </ul>    | Modulator Version  | R0217                  | Standard          | DTMB                                                                                                    |       |
| <ul> <li>Streaming</li> </ul> |                    | La construction of the |                   | the second second second second second second second second second second second second second second second se |       |

### 4. Encoder Setup

Use the Setting Setup Page to set the Encoder setup. You can choose the signal source is HDMI or CVBS. You can also change the Video Encoder (HDMI Only H.264/ CVBS can chose H.264/mpeg), Video Bit Rate(Mbps),Rate Mode(CBR/VBR), Audio Encoder(AC3/AAC/MPEG), Audio Bitrate,H.264 Profile, H.264 Level, GOP Structure, PMT PID, PCR PID, Video PID, Audio PID, TS ID, Service Provider, Service Name.. Parameters.

| Web Management                         |                       |                |                |                | Logout       |
|----------------------------------------|-----------------------|----------------|----------------|----------------|--------------|
|                                        | Encode                |                |                |                |              |
|                                        | 1                     | Encode 1       | Encode 2       | Encode 3       | Encode 4     |
| Common                                 | Source                | номі 🗸         | HDMI 🗸         | HDMI ~         | HDMI         |
| Summary                                | Video Encode          | H.264 🛩        | H.264 🛩        | H.264 🛩        | H 264        |
| <ul> <li>Device information</li> </ul> | Video Bit Rate (Mbps) | 8.00           | 8.00           | 8.00           | 8.00         |
| Parameters                             | Rate Mode             | CBR 🛩          | CBR 🛩          | CBR .          | CBR          |
| a ferral a                             | Audio Encode          | MPEG 🛩         | MPEG 🛩         | MPEG 🛩         | MPEG         |
| Encode                                 | Audio Bit Rate (Kbps) | 128 🛩          | 128 🛩          | 128 🛩          | 128          |
| <ul> <li>streaming</li> </ul>          | H 264 Profile         | High Profile 🛩 | High Profile 👻 | High Profile 🗸 | High Profile |
| System                                 | H.264 Level           | 40 🛩           | 40 🗸           | 40 🗸           | 40           |
| Network                                | GOP Structure         | 18P 🛩          | IBP 🛩          | IBP 🛩          | IBP .        |
| <ul> <li>Password</li> </ul>           | PMT PID               | 100            | 200            | 300            | 400          |
| <ul> <li>Upgrade</li> </ul>            | PCR PID               | 101            | 201            | 301            | 401          |
| <ul> <li>Configuration</li> </ul>      | Video PID             | 102            | 202            | 302            | 402          |
|                                        | Audio PID             | 103            | 203            | 303            | 403          |
|                                        | Service ID            | 1              | 2              | 3              | 4            |
|                                        | TS ID                 | (†             | 2              | 3              | 4            |
|                                        | Service Provider      | TVProvider-1   | TVProvider-2   | TVProvider-3   | TVProvider-4 |
|                                        | Service Name          | HDTV-1         | HDTV-2         | HOTV-3         | HDTV-4       |
|                                        | Resolution            | 1080/60        | 1080/60        | 108060         | 1080/60      |
|                                        | Bit Rate              | 8.07 Mbps      | 8 06 Mbps      | 8.08 Mbps      | 8.06 Mbps    |

## 5. Streaming Setup

Use the Streaming Setup Page to setup your required streaming method. You can choose UDP/RTP multicast or unicast, HLS, Http, RTMP

The multicast range is 224.0.0.0 to 239.255.255.255, with 224.0.0.0 to 224.0.0.255 reserved exclusively for local network management and maintenance.

| Veb Management    |                                                                                                    |                                                                                                    |                                                                                                    |                                                                                                    |                                                                                                    |                                            | 1                                                   | ogout      |
|-------------------|----------------------------------------------------------------------------------------------------|----------------------------------------------------------------------------------------------------|----------------------------------------------------------------------------------------------------|----------------------------------------------------------------------------------------------------|----------------------------------------------------------------------------------------------------|--------------------------------------------|-----------------------------------------------------|------------|
|                   | IP Streaming                                                                                                    |                                                                                                    |                                                                                                    |                                                                                                    |                                                                                                    |                                            |                                                     |            |
|                   |                                                                                                    | Protocol                                                                                                    | Play Mode                                                                                                    | Group                                                                                                    | IP / Destination IP                                                                                                    | /File                                      | Port                                                | TTL        |
|                   | SPTS 1                                                                                                    |                                                                                                    | Multica: ¥                                                                                                    | 225.2.2.2                                                                                                    | n / Destination i                                                                                                    |                                            | 2234                                                | 128        |
| mary              | SPTS 2                                                                                                    |                                                                                                    | Multica: V                                                                                                    | 225222                                                                                                    |                                                                                                    |                                            | 2238                                                | 128        |
| uine beforesetter | SPTS 3                                                                                                    |                                                                                                    | Multicar                                                                                                    | 225 2 2 2                                                                                                    |                                                                                                    |                                            | 2238                                                | 128        |
| wice information  | SPTS 4                                                                                                    | UDE                                                                                                    | Multinar V                                                                                                    | 225 2 2 2                                                                                                    |                                                                                                    |                                            | 2240                                                | 128        |
| meters            | IT MPTS                                                                                                    | UDEY                                                                                                    | Multica: ¥                                                                                                    | 225 2 2 2                                                                                                    |                                                                                                    |                                            | 2242                                                | 128        |
| coder Setup       |                                                                                                    | 1001 +                                                                                                    | Winnings, +                                                                                                    | 1220.2.2.2                                                                                                    |                                                                                                    |                                            | 12272                                               | 10.20      |
| reaming Setup     | Notice, If 4-c                                                                                                    | ternels of S                                                                                                    | PTS and MPTS                                                                                                    | are opened at I                                                                                                    | he same lime, please                                                                                                    | adjust bit nat                             | e of encode                                         | er under 8 |
|                   | NIT                                                                                                    |                                                                                                    |                                                                                                    |                                                                                                    |                                                                                                    |                                            |                                                     |            |
| em                |                                                                                                    | ON/OFF                                                                                                    | ON ID                                                                                                    | Network ID                                                                                                    | Network Name                                                                                                    | PDS                                        | LCN                                                 |            |
| twork Setup       | SPTS 1                                                                                                    | OFF V                                                                                                    | 1                                                                                                    | 1                                                                                                    | Network1                                                                                                    | 00000029                                   | 1                                                   | 1          |
| ssword            | SPTS 2                                                                                                    | OFF V                                                                                                    | 2                                                                                                    | 2                                                                                                    | Network2                                                                                                    | 00000029                                   | 2                                                   |            |
| grade             | SPTS 3                                                                                                    |                                                                                                    | 3                                                                                                    | 3                                                                                                    | Network3                                                                                                    | 00000029                                   | 3                                                   |            |
| ofiguration       | SPTS 4                                                                                                    | OFF 🗸                                                                                                    | 4                                                                                                    | 4                                                                                                    | Network4                                                                                                    | 00000029                                   | 4                                                   |            |
|                   |                                                                                                    |                                                                                                    |                                                                                                    |                                                                                                    |                                                                                                    |                                            | 5                                                   |            |
|                   |                                                                                                    |                                                                                                    |                                                                                                    | -                                                                                                    |                                                                                                    | 10                                         | 6                                                   |            |
|                   | <ul> <li>Course</li> </ul>                                                                                                    | The second second second second second second second second second second second second second second second se |                                                                                                    |                                                                                                    |                                                                                                    |                                            |                                                     |            |
|                   | MPTS                                                                                                    | OFF 🗸                                                                                                    | 5                                                                                                    | 5                                                                                                    | Network5                                                                                                    | 00000029                                   | 7                                                   |            |
|                   |                                                                                                    | OFF 🗸                                                                                                    | 5                                                                                                    | 5                                                                                                    | Network5                                                                                                    | 00000029                                   | 8                                                   |            |
|                   |                                                                                                    |                                                                                                    | 5<br>Major Char                                                                                                    | 5                                                                                                    | Channel Sho                                                                                                    | rt Name                                    | 8                                                   |            |
|                   |                                                                                                    |                                                                                                    | Major Char                                                                                                    | 5<br>nnel Minor (                                                                                                    | Channel Sho                                                                                                    | rt Name                                    | 8                                                   |            |
|                   | MPTS<br>TVCT<br>SPTS 1<br>SPTS 2<br>SPTS 2                                                                                               |                                                                                                    | 6 Major Char<br>10 10                                                                                                    | 5 Minor (<br>1<br>2                                                                                                    | Channel Sho<br>HDTV-1<br>HDTV-2                                                                                                    | rt Name                                    | 8                                                   |            |
|                   | MPTS<br>TVCT<br>SPTS 1<br>SPTS 2<br>SPTS 3<br>SPTS 4                                                                                     | 0FF                                                                                                    | 5<br>Major Char<br>10<br>10<br>10                                                                                                    | 5 Minor 4                                                                                                    | Channel Sho<br>HDTV-1<br>HDTV-2<br>HDTV-2                                                                                                    | rt Name                                    | 8                                                   |            |
|                   | MPTS<br>TVCT<br>SPTS 1<br>SPTS 2<br>SPTS 3<br>SPTS 4                                                                                     | 0FF ~<br>0FF ~<br>0FF ~<br>0FF ~<br>0FF ~                                                                       | 5<br>Major Char<br>10<br>10<br>10<br>10                                                                                                    | 5<br>Minor (<br>1<br>2<br>3<br>4<br>5                                                                                               | Channel Sho<br>HDTV-1<br>HDTV-2<br>HDTV-3<br>HDTV-4<br>HDTV-4                                                                                                    | rt Name                                    | 7                                                   |            |
|                   | MPTS<br>TVCT<br>SPTS 1<br>SPTS 2<br>SPTS 3<br>SPTS 4                                                                                     | ON/OFF<br>OFF ~<br>OFF ~<br>OFF ~<br>OFF ~                                                                      | Major Char           10           10           10           10           10           10           10           10                                                                                                    | 5<br>Minor (<br>1<br>2<br>3<br>4<br>5<br>8                                                                                          | Channel Sho<br>HDTV-1<br>HDTV-2<br>HDTV-3<br>HDTV-4<br>HDTV-4<br>HDTV-4                                                                                                    | rt Name                                    | 8                                                   |            |
|                   | MPTS<br>TVCT<br>SPTS 1<br>SPTS 2<br>SPTS 3<br>SPTS 4<br>MPTS                                                                             | OFF V<br>OFF V<br>OFF V<br>OFF V<br>OFF V                                                                       | Major Char           10           10           10           10           10           10           10           10           10           10           10           10           10                                                                                                    | 5<br>Minor 4<br>2<br>3<br>4<br>5<br>6<br>7                                                                                          | Channel Sho<br>HDTV-1<br>HDTV-2<br>HDTV-2<br>HDTV-2<br>HDTV-2<br>HDTV-2<br>HDTV-2<br>HDTV-2                                                                                                    | rt Name                                    | 8                                                   |            |
|                   | MPTS<br>TVCT<br>SPTS 1<br>SPTS 2<br>SPTS 3<br>SPTS 4<br>MPTS                                                                             | OFF V<br>OFF V<br>OFF V<br>OFF V<br>OFF V                                                                       | Major Chai           10           10           10           10           10           10           10           10           10           10           10           10           10           10           10           10           10                                                                                                    | 5<br>nnel Minor 4<br>1<br>2<br>3<br>4<br>5<br>8<br>7<br>8                                                                           | Channel Sho<br>HDTV-1<br>HDTV-2<br>HDTV-2<br>HDTV-4<br>HDTV-5<br>HDTV-6<br>HDTV-6<br>HDTV-7<br>HDTV-7<br>HDTV-7<br>HDTV-7                                                                                                    | rt Name                                    | 78                                                  |            |
|                   | MPTS<br>TVCT<br>SPTS 1<br>SPTS 2<br>SPTS 3<br>SPTS 4<br>MPTS                                                                             | ONVOFF<br>OFF ~<br>OFF ~<br>OFF ~<br>OFF ~                                                                      | Major Char           10           10           10           10           10           10           10           10           10           10           10           10           10           10           10           10                                                                                                    | 5<br>mmel Minor (<br>1<br>2<br>3<br>4<br>5<br>6<br>7<br>8                                                                           | Channel Sho<br>HDTV-1<br>HDTV-2<br>HDTV-2<br>HDTV-2<br>HDTV-2<br>HDTV-2<br>HDTV-2<br>HDTV-2                                                                                                    | rt Name                                    | 8                                                   |            |
|                   | MPTS<br>TVCT<br>SPTS 1<br>SPTS 2<br>SPTS 3<br>SPTS 4<br>MPTS<br>CVCT                                                                     | OFF V<br>OFF V<br>OFF V<br>OFF V<br>OFF V                                                                       | Major Chai           10           10           10           10           10           10           10           10           10           10           10           10           10           10           10                                                                                                    | 5<br>nnel Minor 4<br>1<br>2<br>3<br>4<br>5<br>6<br>7<br>8                                                                           | Channel Sho<br>HDTV-1<br>HDTV-2<br>HDTV-4<br>HDTV-4<br>HDTV-6<br>HDTV-6                                                                                                    | rt Name                                    | 78                                                  |            |
|                   | MPTS<br>TVCT<br>SPTS 1<br>SPTS 2<br>SPTS 3<br>SPTS 4<br>MPTS<br>CVCT                                                                     | OFF V<br>OFF V<br>OFF V<br>OFF V<br>OFF V                                                                       | Major Chai           10           10           10           10           10           10           10           10           10           10           10           10           10           10           10           10           10           10           10                                                                                                    | 5<br>nnel Minor (<br>1<br>2<br>3<br>4<br>5<br>6<br>7<br>8<br>Major Char                                                             | Channel Sho<br>HDTV-1<br>HDTV-2<br>HDTV-2<br>HDTV-2<br>HDTV-2<br>HDTV-2<br>HDTV-2<br>HDTV-2<br>HDTV-2<br>HDTV-2<br>HDTV-2                                                                                                    | rt Name                                    | 7<br>8                                              |            |
|                   | MPTS<br>TVCT<br>SPTS 1<br>SPTS 2<br>SPTS 3<br>SPTS 4<br>MPTS<br>CVCT                                                                     | OFF V<br>OFF V<br>OFF V<br>OFF V<br>OFF V<br>OFF V                                                              | 5           Major Char           10           10           10           10           10           10           10           10           10           10           10           10           10           10           10           10           10           10           10           10           10           10                                                                                                    | 5<br>nnel Minor 4<br>1<br>2<br>3<br>4<br>5<br>6<br>7<br>8<br>Major Char<br>10                                                       | Channel Sho<br>HDTV-1<br>HDTV-2<br>HDTV-2<br>HDTV-4<br>HDTV-6<br>HDTV-6<br>HDTV | rt Name                                    | hort Name                                           |            |
|                   | MPTS<br>TVCT<br>SPTS 1<br>SPTS 2<br>SPTS 3<br>SPTS 4<br>MPTS<br>CVCT<br>SPTS 1<br>SPTS 1<br>SPTS 2                                       | OFF V<br>OFF V<br>OFF V<br>OFF V<br>OFF V<br>OFF V<br>OFF V                                                     | 5           Major Char           10           10           10           10           10           10           10           10           10           10           10           10           10           10           10           10           10           10           10           10           10           10           10           10           10           10           10           10           10           10           10           10           10           10           10           10           10           10           10           10           10           11           12           13           14           15           16           17                                                                                                    | 5<br>nnel Minor 4<br>1<br>2<br>3<br>4<br>5<br>6<br>7<br>8<br>Major Char<br>10<br>10                                                 | Network5       Channel     Sho       HDTV-1     HDTV-2       HDTV-2     HDTV-2       HDTV-2     HDTV-2       HDTV-2     HDTV-2       HDTV-2     HDTV-2       HDTV-2     HDTV-2       HDTV-2     HDTV-2       Innel     Minor Cha       1     2                                                                                                    | rt Name                                    | hort Name<br>V-1<br>V-2                             |            |
|                   | MPTS<br>TVCT<br>SPTS 1<br>SPTS 2<br>SPTS 3<br>SPTS 4<br>MPTS<br>CVCT<br>SPTS 1<br>SPTS 1<br>SPTS 2<br>SPTS 3                             | OFF V<br>OFF V<br>OFF V<br>OFF V<br>OFF V<br>OFF V<br>OFF V<br>OFF V                                            | 5           Major Char           10           10           10           10           10           10           10           10           10           10           10           10           10           10           10           10           10           10           10           10           10           10           10           10           10           10           10           10           10           10           10           10           10           10           10           10           10           10           10           11           12           13           14           14           15           16           17           18           19           10                                                                                                    | 5<br>nnel Minor (<br>1<br>2<br>3<br>4<br>5<br>8<br>7<br>8<br>Major Char<br>10<br>10<br>10                                           | Channel Sho<br>HDTV-1<br>HDTV-2<br>HDTV-2<br>HDTV | nnel Si<br>HDT<br>HDT                      | hort Name<br>V-1<br>V-2<br>V-3                      |            |
|                   | MPTS<br>TVCT<br>SPTS 1<br>SPTS 2<br>SPTS 3<br>SPTS 3<br>SPTS 4<br>MPTS<br>CVCT<br>CVCT<br>SPTS 1<br>SPTS 1<br>SPTS 2<br>SPTS 3<br>SPTS 4 | ONVOFF<br>OFF ~<br>OFF ~<br>OFF ~<br>OFF ~<br>OFF ~<br>OFF ~<br>OFF ~<br>OFF ~<br>OFF ~                         | 5           Major Char           10           10           10           10           10           10           10           10           10           10           10           10           10           10           10           10           10           10           10           10           10           10           10           10           10           10           10           10           10           10           10           10           10           10           10           10           10           10           10           11           12           13           14           15           16           17           18           19           19           10                                                                                                    | 5<br>nnel Minor (<br>1<br>2<br>3<br>4<br>5<br>8<br>7<br>8<br>Major Char<br>10<br>10<br>10<br>10<br>10                               | Channel Sho<br>HDTV-1<br>HDTV-2<br>HDTV-2<br>HDTV | nnel S<br>HDT<br>HDT<br>HDT                | hort Name<br>V-1<br>V-2<br>V-4                      |            |
|                   | MPTS<br>TVCT<br>SPTS 1<br>SPTS 2<br>SPTS 3<br>SPTS 4<br>MPTS<br>CVCT<br>CVCT<br>SPTS 1<br>SPTS 2<br>SPTS 3<br>SPTS 3<br>SPTS 3           | ONVOFF<br>OFF ~<br>OFF ~<br>OFF ~<br>OFF ~<br>OFF ~<br>OFF ~<br>OFF ~<br>OFF ~<br>OFF ~                         | 5<br>Major Char<br>10<br>10<br>10<br>10<br>10<br>10<br>10<br>10<br>10<br>10                                                                                                    | 5<br>mmel Minor (<br>1<br>2<br>3<br>4<br>5<br>8<br>Major Char<br>10<br>10<br>10<br>10<br>10<br>10                                   | Channel         Sho           HDTV-1         HDTV-2           HDTV-3         HDTV-4           HDTV-4         HDTV-4           HDTV-5         HDTV-6           HDTV-6         HDTV-6           HDTV-7         HDTV-6           HDTV-6         HDTV-6           HDTV-7         HDTV-6           1         2           3         4           5                                                                                                    | rt Name                                    | hort Name<br>V-1<br>V-2<br>V-3<br>V-4<br>V-5        |            |
|                   | MPTS<br>TVCT<br>SPTS 1<br>SPTS 2<br>SPTS 3<br>SPTS 4<br>MPTS<br>CVCT<br>CVCT<br>SPTS 1<br>SPTS 1<br>SPTS 2<br>SPTS 3<br>SPTS 4<br>ANDTE  | OFF V<br>OFF V<br>OFF V<br>OFF V<br>OFF V<br>OFF V<br>OFF V<br>OFF V<br>OFF V<br>OFF V                          | 5           Major Chai           10           10           10           10           10           10           10           10           10           10           10           10           10           10           10           10           10           10           10           10           10           10           10           10           10           10           10           10           10           10           10           10           10           10           110           10           10           10           10           110           110           110           110           110           110           110           110           110           110           110 </td <td>5<br/>nnel Minor 4<br/>1<br/>2<br/>3<br/>4<br/>5<br/>8<br/>7<br/>8<br/>Major Char<br/>10<br/>10<br/>10<br/>10<br/>10<br/>10<br/>10<br/>10<br/>10<br/>10</td> <td>Network5           Channel         Sho           HDTV-1         HDTV-2           HDTV-4         HDTV-4           HDTV-5         HDTV-6           HDTV-7         HDTV-6           HDTV-7         HDTV-7           HDTV-7         HDTV-7</td> <td>nnel Si<br/>hDT<br/>hDT<br/>hDT<br/>hDT<br/>hDT</td> <td>hort Name<br/>V-1<br/>V-2<br/>V-4<br/>V-6<br/>V-6</td> <td></td> | 5<br>nnel Minor 4<br>1<br>2<br>3<br>4<br>5<br>8<br>7<br>8<br>Major Char<br>10<br>10<br>10<br>10<br>10<br>10<br>10<br>10<br>10<br>10 | Network5           Channel         Sho           HDTV-1         HDTV-2           HDTV-4         HDTV-4           HDTV-5         HDTV-6           HDTV-7         HDTV-6           HDTV-7         HDTV-7           HDTV-7         HDTV-7                                                                                                    | nnel Si<br>hDT<br>hDT<br>hDT<br>hDT<br>hDT | hort Name<br>V-1<br>V-2<br>V-4<br>V-6<br>V-6        |            |
|                   | MPTS<br>TVCT<br>SPTS 1<br>SPTS 2<br>SPTS 3<br>SPTS 4<br>MPTS<br>CVCT<br>SPTS 1<br>SPTS 1<br>SPTS 2<br>SPTS 3<br>SPTS 4<br>MPTS           | OFF V<br>OFF V<br>OFF V<br>OFF V<br>OFF V<br>OFF V<br>OFF V<br>OFF V<br>OFF V<br>OFF V                          | 5           Major Char           10           10           10           10           10           10           10           10           10           10           10           10           10           10           10           10           10           10           10           10           10           10           10           10           10           10           10           10           10           10           10           10           10           10           10           10           10           10           10           10           10           11           12           13           14           14           15           164           164           10 <t< td=""><td>5<br/>nnel Minor 4<br/>1<br/>2<br/>3<br/>4<br/>5<br/>8<br/>7<br/>8<br/>Major Char<br/>10<br/>10<br/>10<br/>10<br/>10<br/>10<br/>10<br/>10<br/>10<br/>10</td><td>Network5           Channel         Sho           HDTV-1         HDTV-2           HDTV-2         HDTV-2           HDTV-2         HDTV-2           HDTV-2         HDTV-2           HDTV-2         HDTV-2           HDTV-2         HDTV-2           HDTV-2         HDTV-2           HDTV-2         HDTV-2           1         2           3         4           5         8           7         7</td><td>nnel</td><td>Nort Name<br/>V-1<br/>V-2<br/>V-3<br/>V-4<br/>V-6<br/>V-7</td><td></td></t<>                                                                                                    | 5<br>nnel Minor 4<br>1<br>2<br>3<br>4<br>5<br>8<br>7<br>8<br>Major Char<br>10<br>10<br>10<br>10<br>10<br>10<br>10<br>10<br>10<br>10 | Network5           Channel         Sho           HDTV-1         HDTV-2           HDTV-2         HDTV-2           HDTV-2         HDTV-2           HDTV-2         HDTV-2           HDTV-2         HDTV-2           HDTV-2         HDTV-2           HDTV-2         HDTV-2           HDTV-2         HDTV-2           1         2           3         4           5         8           7         7                                                                                                    | nnel                                       | Nort Name<br>V-1<br>V-2<br>V-3<br>V-4<br>V-6<br>V-7 |            |

#### Notice:

- (1) If 4 channels of SPTS and MPTS are opened at the same time, please adjust bit rate of encoder under 8 Mbps
- (2) All devices need to be on the same LAN

#### 5.1. Multicast UDP Setup

#### **IP** Streaming

| Stream | Output | Protocol | Play Mode   | IP / File | Port | TTL |
|--------|--------|----------|-------------|-----------|------|-----|
| SPTS 1 | ON 🗸   | UDP V    | Multicast 🗸 | 225.2.2.2 | 2234 | 128 |
| SPTS 2 | ON 🗸   | UDP v    | Multicast v | 225.2.2.2 | 2236 | 128 |
| SPTS 3 | ON 🗸   |          | Multicast 🗸 | 225.2.2.2 | 2238 | 128 |
| SPTS 4 | ON 🗸   |          | Multicast v | 225.2.2.2 | 2240 | 128 |
| MPTS   | OFF 🗸  | UDP v    | Multicast ~ | 225.2.2.2 | 2242 | 128 |

Notice: If 4 channels of SPTS and MPTS are opened at the same time, please adjust bit rate of encoder under 8 Mbps.

#### 5.2. Multicast RTP Setup

#### **IP** Streaming

| Stream | Output | Protocol | Play Mode   | IP / File | Port | TTL |
|--------|--------|----------|-------------|-----------|------|-----|
| SPTS 1 | ON 🗸   | RTP 🗸    | Multicast 🗸 | 225.2.2.2 | 2234 | 128 |
| SPTS 2 | ON 🗸   | RTP 🗸    | Multicast 🗸 | 225.2.2.2 | 2236 | 128 |
| SPTS 3 | ON 🗸   | RTP 🗸    | Multicast 🗸 | 225.2.2.2 | 2238 | 128 |
| SPTS 4 | ON 🗸   | RTP 🗸    | Multicast 🗸 | 225.2.2.2 | 2240 | 128 |
| MPTS   | OFF V  | UDP ~    | Multicast ~ | 225.2.2.2 | 2242 | 128 |

Notice: If 4 channels of SPTS and MPTS are opened at the same time, please adjust bit rate of encoder under 8 Mbps.

#### 5.3. Unicast UDP Setup

**IP** Streaming

| Stream | Output | Protocol | Play Mode   | IP / File     | Port | TTL |
|--------|--------|----------|-------------|---------------|------|-----|
| SPTS 1 | ON 🗸   | UDP V    | Unicast 🗸   | 192.168.10.20 | 2234 | 128 |
| SPTS 2 | ON 🗸   | UDP 🗸    | Unicast 🗸   | 192.168.10.20 | 2236 | 128 |
| SPTS 3 | ON 🗸   | UDP 🗸    | Unicast 🗸   | 192.168.10.20 | 2238 | 128 |
| SPTS 4 | ON ~   | UDP 🗸    | Unicast 🗸   | 192.168.10.20 | 2240 | 128 |
| MPTS   | OFF ~  | UDP ~    | Multicast 🗸 | 225.2.2.2     | 2242 | 128 |

Notice: If 4 channels of SPTS and MPTS are opened at the same time, please adjust bit rate of encoder under 8 Mbps.

#### 5.4. Unicast RTP Setup

#### **IP** Streaming

| Stream | Output | Protocol | Play Mode   | IP / File     | Port | TTL |
|--------|--------|----------|-------------|---------------|------|-----|
| SPTS 1 | ON ¥   | RTP 🗸    | Unicast 🗸   | 192.168.10.20 | 2234 | 128 |
| SPTS 2 | ON 🗸   | RTP 🗸    | Unicast 🗸   | 192.168.10.20 | 2236 | 128 |
| SPTS 3 | ON 🗸   | RTP 🗸    | Unicast 🗸   | 192.168.10.20 | 2238 | 128 |
| SPTS 4 | ON ¥   | RTP 🗸    | Unicast 🗸   | 192.168.10.20 | 2240 | 128 |
| MPTS   | OFF V  | UDP v    | Multicast 🗸 | 225.2.2.2     | 2242 | 128 |

Notice: If 4 channels of SPTS and MPTS are opened at the same time, please adjust bit rate of encoder under 8 Mbps.

#### 5.5. HLS

#### **IP** Streaming

| Stream | Outp | ut | Proto | col | Play Mode   | IP / File                    | Port | TTL |
|--------|------|----|-------|-----|-------------|------------------------------|------|-----|
| SPTS 1 | ON   | ~  | HLS   | ~   | ~           | http://192.168.10.10/h1.m3u8 |      |     |
| SPTS 2 | ON   | ~  | HLS   | ~   | Y           | http://192.168.10.10/h2.m3u8 |      |     |
| SPTS 3 | ON   | ~  | HLS   | ~   | ¥           | http://192.168.10.10/h3.m3u8 |      |     |
| SPTS 4 | ON   | ~  | HLS   | ~   | ~           | http://192.168.10.10/h4.m3u8 |      |     |
| MPTS   | OFF  | ~  | UDP   | ~   | Multicast 🗸 | 225.2.2.2                    | 2242 | 128 |

Notice: If 4 channels of SPTS and MPTS are opened at the same time, please adjust bit rate of encoder under 8 Mbps.

#### 5.6. HTTP

#### **IP** Streaming

| Stream | Output | Protocol | Play Mode   | IP / File                       | Port | TTL |
|--------|--------|----------|-------------|---------------------------------|------|-----|
| SPTS 1 | ON ¥   | HTTP 🗸   | ~           | http://192.168.10.10:8080/h1.ts |      |     |
| SPTS 2 | ON ¥   | HTTP 🗸   | ~           | http://192.168.10.10:8080/h2.ts |      |     |
| SPTS 3 | ON ¥   | HTTP ~   | ~           | http://192.168.10.10:8080/h3.ts |      |     |
| SPTS 4 | ON 🗸   | HTTP ~   | ~           | http://192.168.10.10:8080/h4.ts |      |     |
| MPTS   | OFF ¥  | UDP v    | Multicast 🗸 | 225.2.2.2                       | 2242 | 128 |

Notice: If 4 channels of SPTS and MPTS are opened at the same time, please adjust bit rate of encoder under 8 Mbps.

#### 5.7. RTMP

**IP** Streaming

| Stream | Output | t | Protoc | ol | Play Mode   | IP / File                       | Port | TTL |
|--------|--------|---|--------|----|-------------|---------------------------------|------|-----|
| SPTS 1 | ON .   | - | RTMP   | ~  | ~           | rtmp://192.168.10.10:1935/live1 |      |     |
| SPTS 2 | ON     | • | RTMP   | ~  | ~           | rtmp://192.168.10.10:1935/live2 |      |     |
| SPTS 3 | ON     | • | RTMP   | ~  | ~           | rtmp://192.168.10.10:1935/live3 |      |     |
| SPTS 4 | ON     | • | RTMP   | ~  | ~           | rtmp://192.168.10.10:1935/live4 |      |     |
| MPTS   | OFF .  | - | UDP    | ~  | Multicast 🗸 | 225.2.2.2                       | 2242 | 128 |

Notice: If 4 channels of SPTS and MPTS are opened at the same time, please adjust bit rate of encoder under 8 Mbps.

### 6. Network Setup

The IP Out default setting is 192.168.10.10 The Web Management default setting is 192.168.0.168. You can modify the IP of NMS and DATA by yourself, please note that the IP addresses of NMS and DATA cannot be set in the same LAN

| Web Management                    |                 |               | Logout 03:00 |
|-----------------------------------|-----------------|---------------|--------------|
|                                   | Network         |               |              |
|                                   | NMS IP          |               |              |
| Summary                           | IP Address      | 192.168.0.168 |              |
| Device Information                | Subnet Mask     | 255,255,255.0 |              |
| Parameters                        | Default Gateway | 192.168.0.1   |              |
| ► Encode                          | Data IP         |               |              |
| <ul> <li>Streaming</li> </ul>     | IP Address      | 192,168,10,10 |              |
| System                            | Subnet Mask     | 255.255.255.0 |              |
| - Network                         | Default Gateway | 192.168.10.1  |              |
| Password                          |                 |               |              |
| <ul> <li>Upgrade</li> </ul>       | Cancel App      | ly .          |              |
| <ul> <li>Configuration</li> </ul> |                 | e             |              |

### 7. Password

You can modify the user name and password. In the New password field, enter the new password you want to change, also the same password as the new password to confirm.

| ryeo management                                                     | Password                                                | Logout | 02:59 |
|---------------------------------------------------------------------|---------------------------------------------------------|--------|-------|
| Summary   Device Information  Parameters  Encode  Streaming  System | New Username admins New Password Confirm Password Apply |        |       |
| Network     Password                                                |                                                         |        |       |
| Upgrade     Configuration                                           |                                                         |        |       |

## 8. Upgrade

Use the Upgrade page to update system firmware, Encoder firmware, and Boot code. Step1. Download the firmware zip file and unzip the firmware file. The file is image.ub Step2. Login to NMS.

Step3. Select to upgrade page. Select the "Choose" button of Firmware File

| Web Management                      |                 | Logout 03:0 |
|-------------------------------------|-----------------|-------------|
|                                     | Upgrade         |             |
|                                     | Firmware File : |             |
| Summary                             | Choose Upgrade  |             |
| Device Information                  |                 |             |
| Parameters                          | Encode File :   |             |
| Encoder Setup                       | Choose Upgrade  |             |
| <ul> <li>Streaming Setup</li> </ul> |                 |             |
| System                              | BOOT File :     |             |
| <ul> <li>Network Setup</li> </ul>   | Choose Ungrade  |             |
| Password                            |                 |             |
| Upgrade                             |                 |             |

Step4. Select the firmware to update

| 名稱 ^       | 修改日期               | 類型    | 大小     |
|------------|--------------------|-------|--------|
| 🕺 image.ub | 2022/3/23 下午 12:59 | UB 檔案 | 15,705 |
|            |                    |       |        |

Step5. Select the "Upgrade" button to update Firmware. Please wait about 1 minute for the system to reboot

| Streaming server                        | 192,168.0.168 顯示<br>Are you sure?   |         |              |
|-----------------------------------------|-------------------------------------|---------|--------------|
| Web Management                          |                                     | 162 B:N | Logout 02:59 |
|                                         | Upgrade                             |         |              |
|                                         | Firmware File : image.ub            |         |              |
| Summary                                 | Choose Upgrade                      |         |              |
| Device Information                      |                                     |         |              |
|                                         |                                     |         |              |
| Streaming server                        |                                     |         | Logout 02:40 |
| Streaming server                        | Upgrade                             |         | Logout 02:40 |
| Streaming server                        | Upgrade<br>Firmware File : image.ub |         | Logout 02:40 |
| Streaming server Web Management Summary | Upgrade<br>Firmware File : image.ub | 50%     | Logout 02:40 |

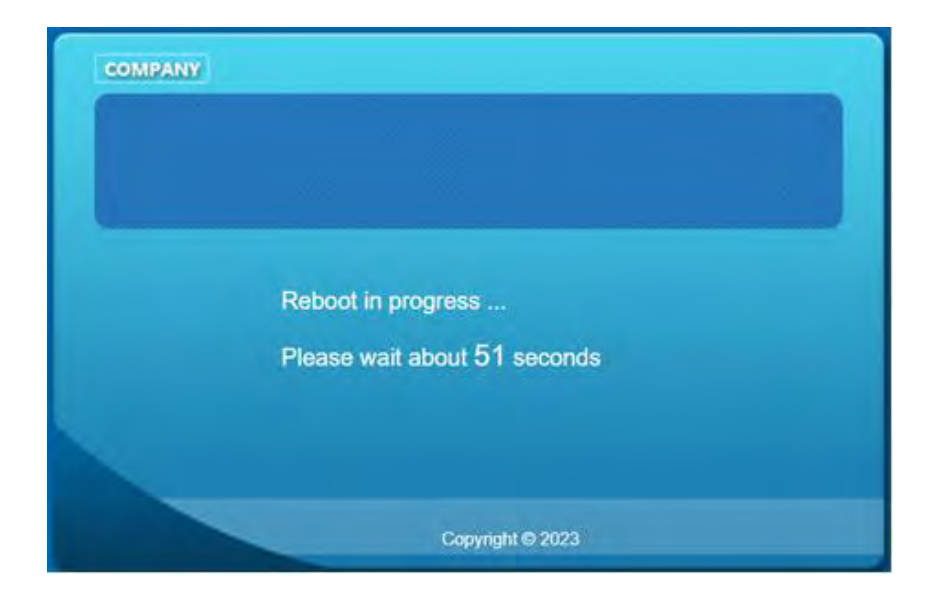

## 9. Configuration

Use the "Factory Reset" to reset configuration to factory default. Use the "Download Config" to saved device setting configuration setting to PC. Use the "Upload Config" to upload the file with pre-saved configuration settings to device.

| reaming server                         |                 |       |        |       |
|----------------------------------------|-----------------|-------|--------|-------|
| Web Management                         |                 |       | Logout | 03:00 |
|                                        | Configuration   |       |        |       |
|                                        | Factory Reset   | Apply |        |       |
| Summary                                | Download Config | Save  |        |       |
| <ul> <li>Device Information</li> </ul> |                 |       |        |       |
| Parameters                             | Upload Config   | Load  |        |       |
| <ul> <li>Encoder Setup</li> </ul>      |                 |       |        |       |
| Streaming Setup                        |                 |       |        |       |
| System                                 |                 |       |        |       |
| Network Setup                          |                 |       |        |       |
| Password                               |                 |       |        |       |
| Upgrade                                |                 |       |        |       |
| Configuration                          |                 |       |        |       |